## ПОШАГОВАЯ ИНСТРУКЦИЯ ПО УСТАНОВКЕ И НАСТРОЙКЕ ПРОГРАММНОГО ОБЕСПЕЧЕНИЯ

## Установка

Для установки ПО необходимо выполнить следующую последовательность действий:

1. Запустите файл Setup.exe (данный файл находится в поставляемом USB накопителе с программным обеспечением). Для этого следует кликнуть правой кнопкой мыши по данному файлу и выбрать в появившемся окне пункт «Запуск от имени администратора»:

|   | Открыть                                          |
|---|--------------------------------------------------|
| ۲ | Запуск от имени администратора                   |
|   | Исправление неполадок совместимости              |
| 2 | Edit with Notepad++                              |
| ₫ | Проверка с помощью Microsoft Security Essentials |
|   | WinRAR •                                         |
|   | Восстановить прежнюю версию                      |
|   | Отправить •                                      |
|   | Вырезать                                         |
|   | Копировать                                       |
|   | Создать ярлык                                    |
|   | Удалить                                          |
|   | Переименовать                                    |
|   | Свойства                                         |

**2.** Выберите язык установки программы. Для этого из выпадающего списка выберите необходимый язык для установки и нажмите на кнопку «*OK*». Для отмены установки программного обеспечения нажмите на кнопку

| Выбери | те язык устан               | ювки                            | $\times$      |
|--------|-----------------------------|---------------------------------|---------------|
| 7      | Выберите яз<br>в процессе у | зык, который буде<br>установки: | т использован |
|        | Русский                     |                                 | ~             |
|        |                             | ОК                              | Отмена        |

Из выпадающего списка выберите необходимый язык для установки и нажмите на кнопку «*OK*». Для отмены установки программного обеспечения нажмите на кнопку «*Ommena*».

3. В появившемся окне нажмите на кнопку «Установить»:

| 虂 Установка — Программное обеспечение                                                               | _             |     | $\times$ |
|----------------------------------------------------------------------------------------------------|---------------|-----|----------|
| Всё готово к установке<br>Программа установки готова начать установку Программ<br>на ваш компьютер. | ное обеспечен | ние | (lon)    |
| Нажмите «Установить», чтобы продолжить.                                                             |               |     |          |
|                                                                                                    |               |     |          |
|                                                                                                    |               |     |          |
|                                                                                                    |               |     |          |
|                                                                                                    |               |     |          |
|                                                                                                    |               |     |          |
|                                                                                                    |               |     |          |
| У                                                                                                   | становить     | Отг | ена      |

Для отмены установки программного обеспечения нажмите на кнопку «*Отмена*».

В результате нажатия на кнопку «Установить» начинается процесс установки программы, в рамках которого будет происходить последовательная установка всех компонентов системы.

| 🌗 Установка — Система БОС "Кинезис" — 🛛 🗙                                                            | 📳 Установка — Игры для системы БОС "Кинезис" — 🗌 🗙                                         |
|----------------------------------------------------------------------------------------------------|--------------------------------------------------------------------------------------------|
| Установка<br>Пожалуйста, подождите, пока Кинезис установится на ваш компьютер.                       | Установка<br>Пожалуйста, подождите, пока Игры для Кинезис установится на ваш<br>компьютер. |
| Распаковка файлов<br>C:\Program Files (x86)\Weurotech\devices\BOS_Soft\Execs\Data\AppSite\122_21.jpg | Распаковка файлов<br>C:\\Veurotech\devices\BOS_Games\Games\3d_Games\Data\Data.zip          |
|                                                                                                    |                                                                                            |
|                                                                                                    |                                                                                            |
|                                                                                                    |                                                                                            |
|                                                                                                    |                                                                                            |
| Отмена                                                                                               | Отмена                                                                                     |

4. После установки компонентов системы откроется окно установки необходимых драйверов. Их необходимо установить. Для этого нажмите на кнопку *«Далее»*. Для отмены установки драйвера нажмите на кнопку *«Отмена»*.

Мастер установки драйверов устройств

| <b>Мастер установки драйверов</b><br>устройств<br>Этот мастер поможет установить драйверы,<br>необходимые для работы некоторых устройств. |
|----------------------------------------------------------------------------------------------------|
| < Назад Далее > Отмена                                                                                                    |

5. После установки драйвера на экране пользователя появляется информационное окно с результатом установки. Для завершения процесса установки драйвера для устройства нажмите кнопку «*Готово*».

| Завершение маст<br>драйверов устрой                                                  | тера установки<br>йств                                               |
|--------------------------------------------------------------------------------------|----------------------------------------------------------------------|
| Драйверы успешно установл                                                            | ены на этот компьютер.                                               |
| Теперь можно подключить в<br>компьютеру. Если к устройс<br>предварительно ознакомьте | аше устройство к этому<br>тву прилагается документация,<br>сь с ней. |
| Имя драйвера                                                                         | Состояние                                                            |
| V Broadcom Corporation (b                                                            | . Готов к эксплуатации                                               |
| < Назад                                                                              | Готово Отмена                                                        |

Мастер установки драйверов устройств

6. Следующим этапом будет установка компонента СУБД на ваш компьютер.

|        | 🚡 Установка — PostgreSQL, версия 1.0.0.0 — 🗌 🗙                                               |   |
|--------|----------------------------------------------------------------------------------------------|---|
|        | Установка<br>Пожалуйста, подождите, пока PostgreSQL установится на ваш компьютер.            |   |
|        | Распаковка файлов<br>C:\Weurotech\External soft\PostgreSQL\postgresql-16.0-1-windows-x64.exe |   |
|        |                                                                                              |   |
|        |                                                                                              |   |
|        | Отмена                                                                                       |   |
| 🔰 Setu |                                                                                              | × |
|        | Installing                                                                                   |   |
|        | Unpacking C: \Program Files \PostgreSQL \16 \include \server \jit \Ivmjit.h                  |   |
|        |                                                                                              |   |
|        |                                                                                              |   |

Этот процесс может занять несколько минут. Дождитесь окончание установки.

7. Для завершения установки программного обеспечения может потребоваться перезагрузка компьютера.

По завершении процесса установки программы без перезагрузки компьютера появляется окно следующего вида:

| 🐩 Установка — Програм | ммное обеспечение                                                                       |                                                                |                                   | ×   |
|-----------------------|-----------------------------------------------------------------------------------------|----------------------------------------------------------------|-----------------------------------|-----|
|                       | Завершение Ма<br>Программное об<br>компьютер.<br>Нажните «Завершить», что<br>установки. | астера уст<br>беспечени<br>спечение устано<br>бы выйти из прог | анові<br>ие<br>влена на<br>траммы | ваш |
|                       |                                                                                         | Завершить                                                      |                                   |     |

Для завершения процесса установки программы нажмите кнопку «Завершить». В результате установки программного обеспечения на рабочем столе появится ярлык для запуска программы:

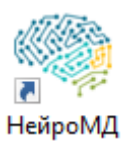

## Первичная настройка системы

После первого запуска программы, пользователю будет предложено выполнить первичную настройку системы. Для настройки необходимо выполнить следующую последовательность действий:

1. Запустить программное обеспечение, нажав на ярлык программы, расположенный на рабочем столе:

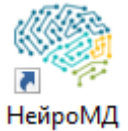

2. В появившемся окне Мастера настройки системы необходимо нажать кнопку «Далее». Для завершения работы мастера настройки системы необходимо нажать кнопку «Отмена».

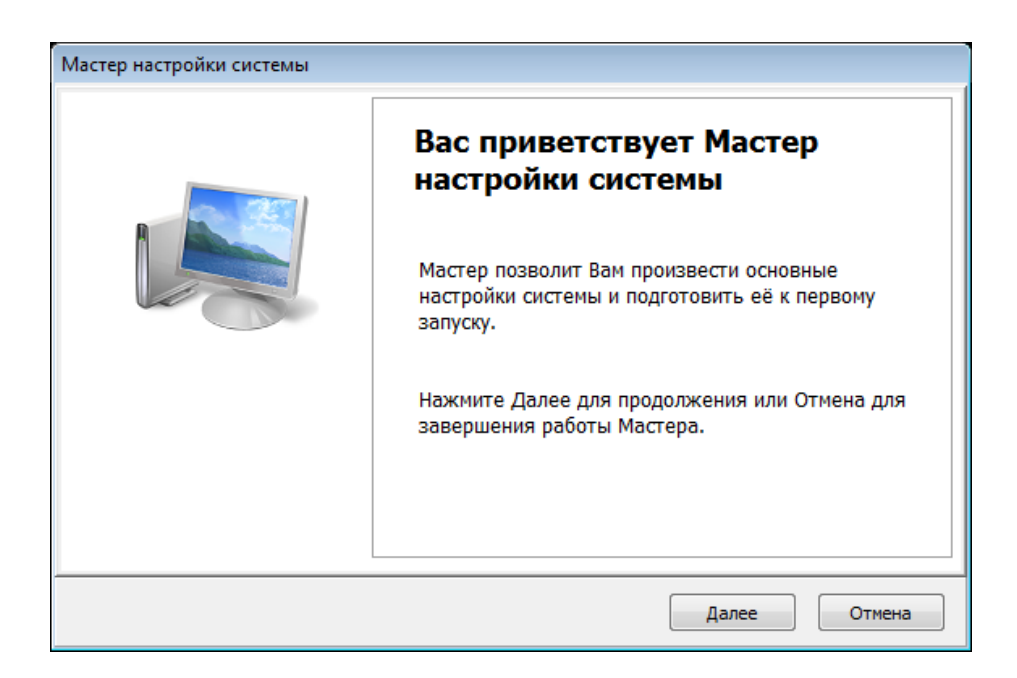

3. В появившемся окне необходимо ввести данные о пользователях системы:

| ПОЛЬЗОВАТЕЛИ, работающие с системои<br>Заполните перечень пользователей которые будут работать с системой.                     |  |  |  |  |  |  |  |  |
|----------------------------------------------------------------------------------------------------|--|--|--|--|--|--|--|--|
| Нажмите Далее для продолжения или Отмена для завершения работы Мастера. Для возврата к предыдущему окну нажмите Назад.         |  |  |  |  |  |  |  |  |
| № Логин Ф.И.О. пользователя Администратор                                                                                      |  |  |  |  |  |  |  |  |
|                                                                                                    |  |  |  |  |  |  |  |  |
|                                                                                                    |  |  |  |  |  |  |  |  |
| Изменить перечень пользователей можно также из базы данных, выбрав пункт основного меню, подпункт Инструменты" -> "Настройки". |  |  |  |  |  |  |  |  |

Внимание! Под пользователем системы понимается сотрудник организации, ответственный за формирование итогового отчета по проведенному сеансу. При первом запуске программы пользователи системы в списке отсутствуют. Для корректной работы системы необходимо добавить (как минимум одного) пользователя, нажав кнопку «Добавить пользователя». Информация о

пользователя, нажав кнопку — «дооавить пользователя». информация о пользователе системы отображается в отчетах по проведенным сеансам в разделе с указанием ФИО пользователя (поле «Пользователь»).

4. После нажатия на кнопку, предназначенную для добавления пользователя, появляется окно следующего вида:

| Добавление нового пользов | х х                           |
|---------------------------|-------------------------------|
|                           | Ф.И.О. пользователя           |
|                           | Логин<br>Admin Даминистратор  |
|                           | Пароль Введите пароль еще раз |
| Выберите изображение      | 🗌 Отображать пароль           |
|                           | Добавить Отмена               |

Для добавления нового пользователя необходимо ввести его фамилию, имя и отчество в соответствующее поле. Для добавления личной фотографии пользователя необходимо нажать на кнопку Выберите изображение «Выберите изображение» и указать путь к изображению в файловой системе компьютера. Также имеются предустановленные изображения. После внесения необходимой информации для продолжения работы с мастером настройки системы необходимо нажать на кнопку «Добавить». При первом

добавлении пользователя в качестве типа профиля (по умолчанию) используется роль Администратор

«Администратор».

После нажатия на кнопку «Добавить» новый пользователь добавляется в общий список пользователей системы.

После добавления пользователя нажмите кнопку «Далее».

5. На следующем шаге необходимо ввести наименование организации, в которой будет использоваться система. Для этого в соответствующем поле появившегося окна необходимо указать название учреждения, в котором осуществляется работа с системой.

| Учреждение                | 2                       |                         |                 |              |           |                 |                |
|---------------------------|-------------------------|-------------------------|-----------------|--------------|-----------|-----------------|----------------|
| В каком учре              | кдении бу               | дет прово,              | диться раб      | бота с систе | емой?     |                 |                |
| Нажмите Дал<br>предыдущем | ее для пр<br>у окну нах | одолжения<br>кмите Наза | или Отмен<br>д. | на для заве  | ршения ра | аботы Мастера.  | Для возврата   |
|                           | Ha                      | азвание уч              | реждения        |              |           |                 |                |
|                           |                         |                         |                 |              |           |                 |                |
|                           |                         |                         |                 |              |           |                 |                |
| Изменить наз              | вание учр               | еждения м               | ожно такж       | е из базы д  | анных, в  | ыбрав пункт "Ин | нструменты" -> |

6. После ввода его наименования следует нажать на кнопку «Далее».

7. В появившемся окне ввести место расположения ресурсов. Окно следующего шага настройки системы имеет следующий вид:

| Мастер настройки системы                                                                                                    |  |
|----------------------------------------------------------------------------------------------------|--|
| Расположение базы данных системы<br>В какой папке будут храниться данные о пациентах и обследованиях?                                                  |  |
| Нажмите Далее для продолжения или Отмена для завершения работы Мастера. Для возврата к предыдущему окну нажмите Назад. Для выбора папки нажмите Обзор. |  |
| C:\Users\Tect\AppData\Roaming\Weurotech\Database\Base\DBData\<br>O630p                                                                                 |  |
| Рекомендуется располагать БД системы на диске, имеющем наибольший объём свободного пространства и не являющемся системным (по умолчанию диск С).       |  |
| Изменить место хранения файлов можно также из базы данных, выбрав пункт "Инструменты"<br>-> "Настройки".                                               |  |
| Назад Далее Отмена                                                                                                    |  |

При нажатии на кнопку «*Обзор*» открывается окно, в котором необходимо указать папку для хранения файлов базы данных.

- 8. После указания пути необходимо нажать на кнопку «Далее».
- 9. Для сохранения всех настроек необходимо нажать на кнопку «Сохранить»

| Завершение работы Мастера<br>настройки системы                                                                                                    |
|----------------------------------------------------------------------------------------------------|
| Система полностью настроена и готова к<br>использованию. Программное обеспечение можно<br>запустить, дважды щелкнув по значку на рабочем<br>столе.                                          |
| Нажмите Сохранить для записи настроек в файл и<br>выхода из программы или Отмена для завершения<br>работы Мастера без сохранения настроек.Для<br>возврата к предыдущему окну нажмите Назад. |

10. По завершении настройки появляется информационное окно с условиями использования данного программного продукта.

| В программное обеспечение интегрированы функции,<br>предназначенные для надежной защиты персональных данных:<br>механизмы шифрования, возможности резервного копирования<br>базы данных и восстановления базы данных из резервной копии<br>и др. Однако общий уровень безопасности<br>(конфиденциальности, целостности, доступности) данных<br>зависит от корректности и своевременности действий<br>пользователя по использованию функций обеспечения защиты<br>информации, в том числе, от своевременного создания<br>резервных копий базы данных, использованию надежных<br>паролей для авторизации и т.д. Соглашаясь с настоящими<br>условиями, пользователь принимает ответственность за<br>сохранность и защиту конфиденциальных данных, соблюдение<br>общих рекомендаций в области цифровой безопасности. | ^ |
|----------------------------------------------------------------------------------------------------|---|
|----------------------------------------------------------------------------------------------------|---|

При нажатии на кнопку «*Я принимаю*» запускается окно авторизации, при успешном прохождении которой, открывается основное окно работы с программой. При нажатии на кнопку «*Отмена*» работа программы прекращается. При повторном запуске программы окно с условиями использования программного обеспечения открывается вновь. Повторная регистрация пользователей не требуется.